Entering Mileage for Reimbursement:

1. In Chrome River, goto the Expense Ribbon and click on +Create:

| ≡<br>■<br>chromeriver                               |                 |                                |
|-----------------------------------------------------|-----------------|--------------------------------|
| eWallet                                             |                 |                                |
| Unused Items<br>0 Credit Card Items<br>0 Receipts   |                 |                                |
| Approvals                                           |                 |                                |
| Approvals Needed<br>1 Expense Reports<br>1 Invoices | 0 Pre-Approvals |                                |
| Expenses                                            |                 |                                |
| 0<br>Draft                                          | 0<br>Returned   | View All<br>Submitted          |
| Second Pre-Approval                                 |                 | + Create                       |
| <b>O</b><br>Draft                                   | 0<br>Returned   | View All<br>Submitted          |
| Invoices                                            |                 | + Create                       |
| 2<br>Draf                                           | π.              | 3<br>Submitted<br>Last 90 Days |

## Fill out the following screen and click on "Save":

|                                        |                            | Cancel | Save |  |  |
|----------------------------------------|----------------------------|--------|------|--|--|
| Expenses For Deborah Buchanan-Hudspeth |                            |        |      |  |  |
| mport from Pre-Approval                | IMPORT PRE-APPROVAL        |        |      |  |  |
| Report Name                            | Mileage Reimbursement      |        |      |  |  |
| Pay Me In                              | USD - US Dollars           |        |      |  |  |
| Start Date                             | 04/12/2024                 |        |      |  |  |
| End Date                               | 04/15/2024                 |        |      |  |  |
| Business Purpose                       | Mileage for                |        |      |  |  |
| Report Type                            | Business Expense or Travel |        |      |  |  |
| Fiscal Year                            | FY24 <b>•</b>              |        |      |  |  |

## Click on Create New:

| - 1    | Expenses For<br>Deborah Buchanan-Hudspeth |       | ₹ ⊕          | Add             |                         | Delete A  |
|--------|-------------------------------------------|-------|--------------|-----------------|-------------------------|-----------|
| е      |                                           |       |              |                 | All items               | All Merge |
| 0 Comm | nts 🔋 0 Attachments                       |       |              | Create New      | Sort - Group by: None - |           |
| DATE   | EXPENSE                                   | SPENT | PAY ME 🖉 🖪 🔺 | eWallet         |                         |           |
|        |                                           |       |              | All             |                         |           |
|        |                                           |       |              | Trips           |                         |           |
|        |                                           |       |              | Cash Advance    |                         |           |
|        |                                           |       |              | Credit Card     |                         |           |
|        |                                           |       |              | Offline         |                         |           |
|        |                                           |       |              | Recycle Bin     |                         |           |
|        |                                           |       |              |                 |                         |           |
|        | You have not added any expenses.          |       |              | eReceipts       |                         |           |
|        |                                           |       |              | Receipt Gallery |                         |           |

2. Select the Travel tile and then select Mileage:

| Add<br>Expenses                             | 76                 |                  | ¥ <b>†</b> 1        | <b>~</b> ()               | (((•                         |
|---------------------------------------------|--------------------|------------------|---------------------|---------------------------|------------------------------|
| Create New                                  | TRAVEL             | TRAVEL ATHLETICS | MEALS/REFRESHMENTS  | /ENTE <b>ADVERTESI</b> NG | UTILITIES &<br>COMMUNICATION |
| eWallet                                     |                    |                  |                     |                           |                              |
| All                                         | ×.                 | ן 🛍              | 🔧 ا                 |                           | <mark>-</mark> h             |
| Trips                                       | AIREARE (8808)     |                  |                     | CAR RENTAL (6600)         | CAR RENTAL FUEL              |
| Cash Advance                                |                    |                  | (6600)              |                           | (7122)                       |
| Credit Card                                 |                    |                  |                     |                           |                              |
| Offline                                     | -                  |                  | 111                 |                           | '\'                          |
|                                             | TAXLE CAR OFFICIAL |                  |                     |                           |                              |
| Recycle Bin                                 | (6600)             | LODGING (6604)   | TRAVEL MEALS (6606) | MILEAGE (6600)            | PUBLIC TRANSIT<br>(6600)     |
| Recycle Bin<br>eReceipts                    | (6800)             | LODGING (6804)   | TRAVEL MEALS (6606) |                           | PUBLIC TRANSIT<br>(6600)     |
| Recycle Bin<br>eReceipts<br>Receipt Gallery |                    |                  | TRAVEL MEALS (8808) |                           | PUBLIC TRANSIT<br>(8600)     |

## 3. Fill out the items appropriately and then select Calculate Mileage:

|                                                                      |                            | Cancel | Save |  |  |  |
|----------------------------------------------------------------------|----------------------------|--------|------|--|--|--|
| late                                                                 | 04/15/2024                 |        |      |  |  |  |
| pent                                                                 | 0.00 USD                   |        |      |  |  |  |
| usiness Purpose                                                      | mileage                    |        | 1    |  |  |  |
| escription                                                           | to regis 3333 Regis blvd   |        | 11   |  |  |  |
| tate                                                                 | 0.5                        |        |      |  |  |  |
| tiles                                                                | 0.00 🗮 Calculate Mileage 🕕 |        |      |  |  |  |
| Please search by typing the name or number of the FUND, DEPT or ACTV |                            |        |      |  |  |  |
| llocation                                                            |                            |        |      |  |  |  |

4. Add in the starting address (Regis Fiscal Policy requires that the starting address must be the main Regis Campus) and ending address, and Chrome River will calculate the mileage, once completed select Save Trip:

|   |       |                                                           | Cancel      | Save T |
|---|-------|-----------------------------------------------------------|-------------|--------|
|   |       |                                                           |             |        |
| 0 | ≡     | - Choose a recently used address or enter a search term - |             |        |
|   | ≡     | - Choose a recently used address or enter a search term   |             |        |
|   |       |                                                           |             |        |
|   | Add D | estination                                                | Return to S | tart   |
|   |       | 0.00 Miles                                                |             |        |
|   |       |                                                           |             |        |
|   | Мар   | Satellite                                                 |             | 53     |
|   |       |                                                           |             |        |
|   |       | Ukiangang                                                 |             |        |
|   |       |                                                           |             |        |
|   |       | Bikenibeu                                                 |             |        |